## Инструкция для студентов

Ожидайте на почту письмо с приглашением на онлайн мероприятие.

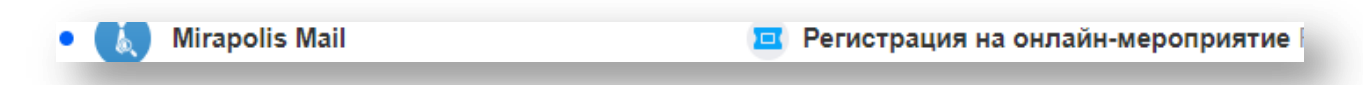

Откройте письмо, прокрутите страницу вниз. Если ссылка не видна, нажмите на выделенную ссылку.

| егистрация на онлайн-мероприятие                                                                                                    | Mirapolis VR           |
|----------------------------------------------------------------------------------------------------|------------------------|
| Зы зарегистрированы в качестве участника онлайн-мероприятия.                                                                                                    |                        |
| Название мероприятия: <u>Онлайн-встреча 17.03.2020 23:54</u><br>Зремя начала мероприятия: <b>2020-03-17 23:54</b> (по Московскому времени)<br>Длительность: 3 часа          |                        |
| Эход на вебинар откроется <b>за 15</b> минут до начала.<br>Для входа на вебинар перейдите по следующей ссылке:                                                              |                        |
| http://m.mirapolis.ru/m/miravr/4887496544                                                                                                    |                        |
| Зы можете участвовать в вебинаре с устройства на <u>Android</u> или 106.<br>Терейдите по ссылке или используйте код для входа через мобильное приложение: <b>4887496544</b> |                        |
| нтобы избежать возможных проблем во время вебинара, настоятельно рекомендуем до его начала пройти тест системы:<br>www.virtualroom.ru/service/connection/                   |                        |
| Если Вы планируете использовать микрофон и камеру, предварительно настройте их. Для этого, используйте мастер настройки, доступный г<br>www.virtualroom.ru/service/miccam/  | ю ссылке:              |
| То техническим вопросам обращайтесь в <u>службу поддержки.</u>                                                                                                    |                        |
| ботает на технологиях Mirapolis                                                                                                    | www.mirapolis.ru       |
| apolis Virtual Room - это простая и удобная в использовании система для проведения веб-конференций, маркетинговых презентаций, онлайн-обучения, совещаний и любых други     | х видов онлайн-встреч. |
| нное письмо отправлено автоматически и не требует ответа. Контакты для разъяснений приведены в теле письма. Если Вы хотите отписаться от получения уведомлений, перейди     | ите по <u>ссылке</u>   |
|                                                                                                    |                        |
|                                                                                                    |                        |

Нажмите «Нажмите сюда», чтобы запустить Flash Player.

| <b>Мігароlіs</b><br>Virtual Room<br>Нажмите сюда для запуска flash и перехода в вебинар                                                                                                    |                                                                                          |  |  |
|----------------------------------------------------------------------------------------------------|------------------------------------------------------------------------------------------|--|--|
| Click here to enable                                                                                                    | flash and join the meeting                                                               |  |  |
| Если показывается сообщение "Плагин заблокирован", включите flash по описанию ниже<br>и обновите страницу после настройки<br>If "Plugin blocked" message shows up then enable flash according to description below<br>and refresh browser page |                                                                                          |  |  |
| - © ×<br>нуdGNsYXNzLyZzY29wZU <mark>1. (%) &amp; () () () () () () () () () () () () () </mark>                                                                                                    | - □ ×   RndiMnhwY3k1eWRTO Rfl. ★ ● :   Flash was blocked on this page ×   ②2 Manage Done |  |  |
| ← Flash Q. Поиск                                                                                                    | ← Flash Q Search                                                                         |  |  |
|                                                                                                    |                                                                                          |  |  |
| <br>Когда вы закроете браузер, настройки Adobe Flash Player будут сброшены.                                                                                                    | Your Flash settings will be kept until you quit Chrome.                                  |  |  |

Если страница не изменилась, проверьте, заблокирован ли контент.

| 3%5B%5Bd05pNTJjaTV0YVhKaGNHOX 🧧                                    | <u>た</u> ☆ ※ |
|--------------------------------------------------------------------|--------------|
| Flash-контент на этой странице<br>заблокирован                     | × . @        |
| Э Настроить                                                        | ово          |
| ← Flash                                                            | Q. Поиск     |
| Когда вы закроете браузер, настройки Adobe Flash Player будут сбро | ошены.       |
| Запретить сайтам запускать Flash (рекомендуется)                   |              |
|                                                                    |              |

Заполните «Мой профиль» и нажмите «Войти».

| Имя         | Юлия                | $\Omega^{2} =$     |
|-------------|---------------------|--------------------|
| Отчество    |                     | $\bigcirc$         |
| E-mail      | yulyashka1991@bk.ru | 💿 Обзор 🔵 С камеры |
| Организация | РП                  | Обзор Очистить     |
| Должность   | OPP                 |                    |
| Телефон     |                     |                    |
|             |                     |                    |

## Слушайте лекцию.

| Конфоренция                                 | Her actual             | αχτροικαιψιθ            |
|---------------------------------------------|------------------------|-------------------------|
| Vuscrusov 2<br>600<br>Sous<br>Kysadese Eres | Change<br>B<br>+ Q Q & | Нет активных трансляций |
| lar<br>Общий Вопрасы                        |                        |                         |
| вом • Введите сообщение                     | •                      |                         |

Используйте «Чат» для общения со студентами и преподавателем.

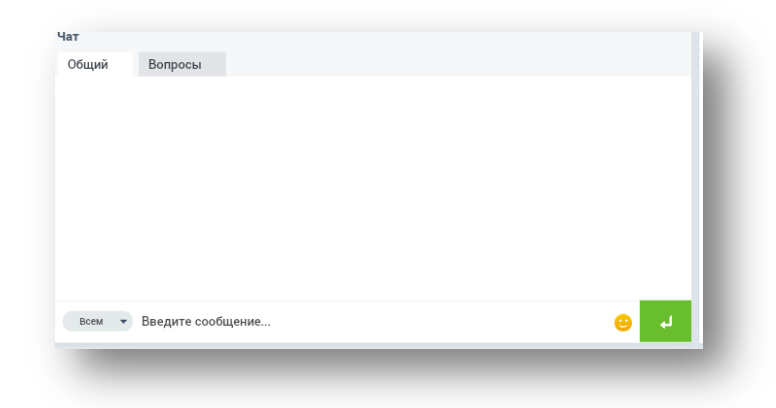

Чтобы выступить, попросите преподавателя назначить Вам роль «Спикер», рядом с Вашим именем появятся значки «вебкамера», «микрофон», «монитор», человечек «наденет» голубую рубашку.

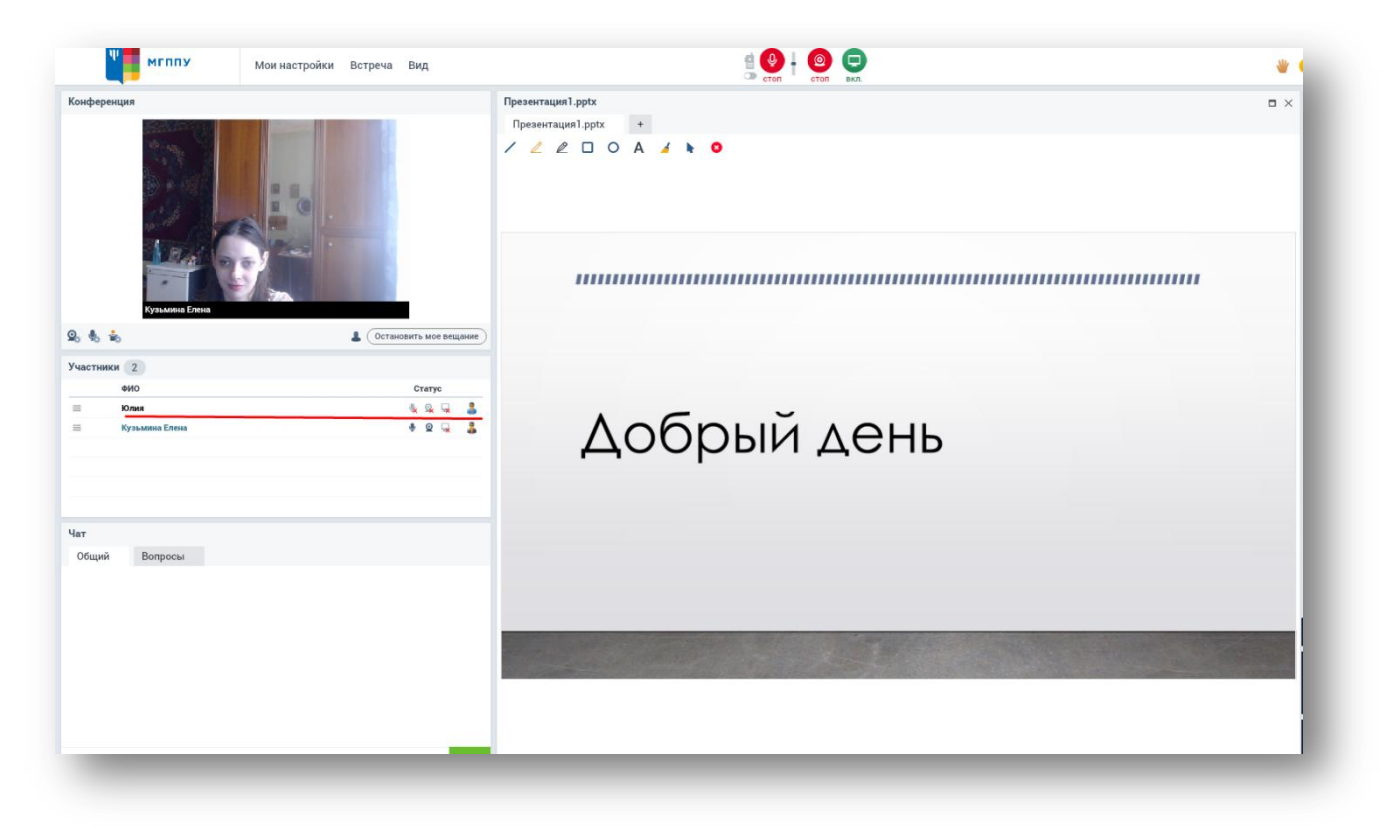

## Для выступления нажмите «Запустить видео и звук».

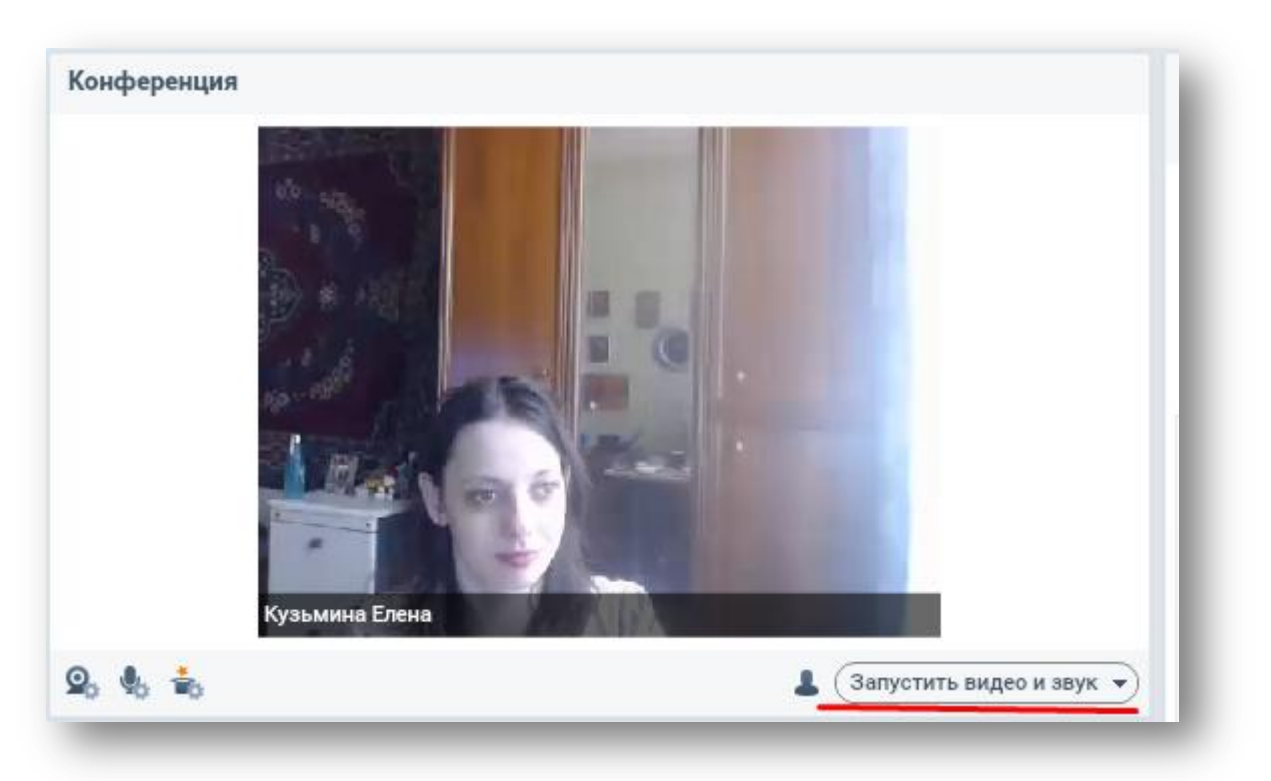

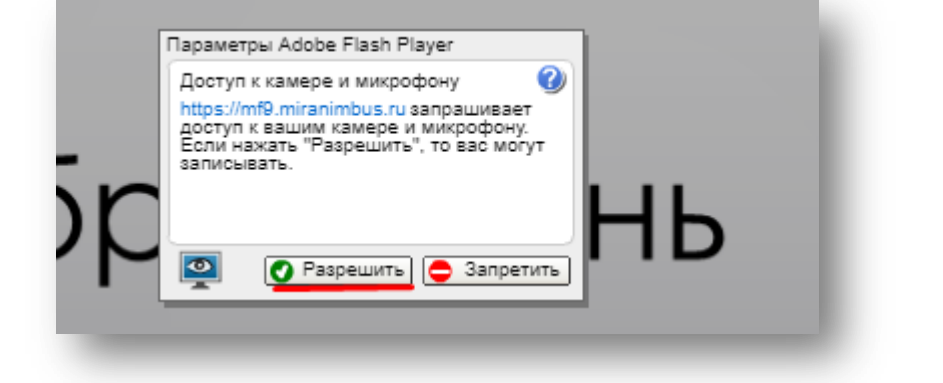

Для загрузки презентаций нажмите «Документы» - «Добавить» - «Файл», загрузить. Второй способ: справа вверху выбрать «Показать ресурсы» - «Добавить» - «Файл».

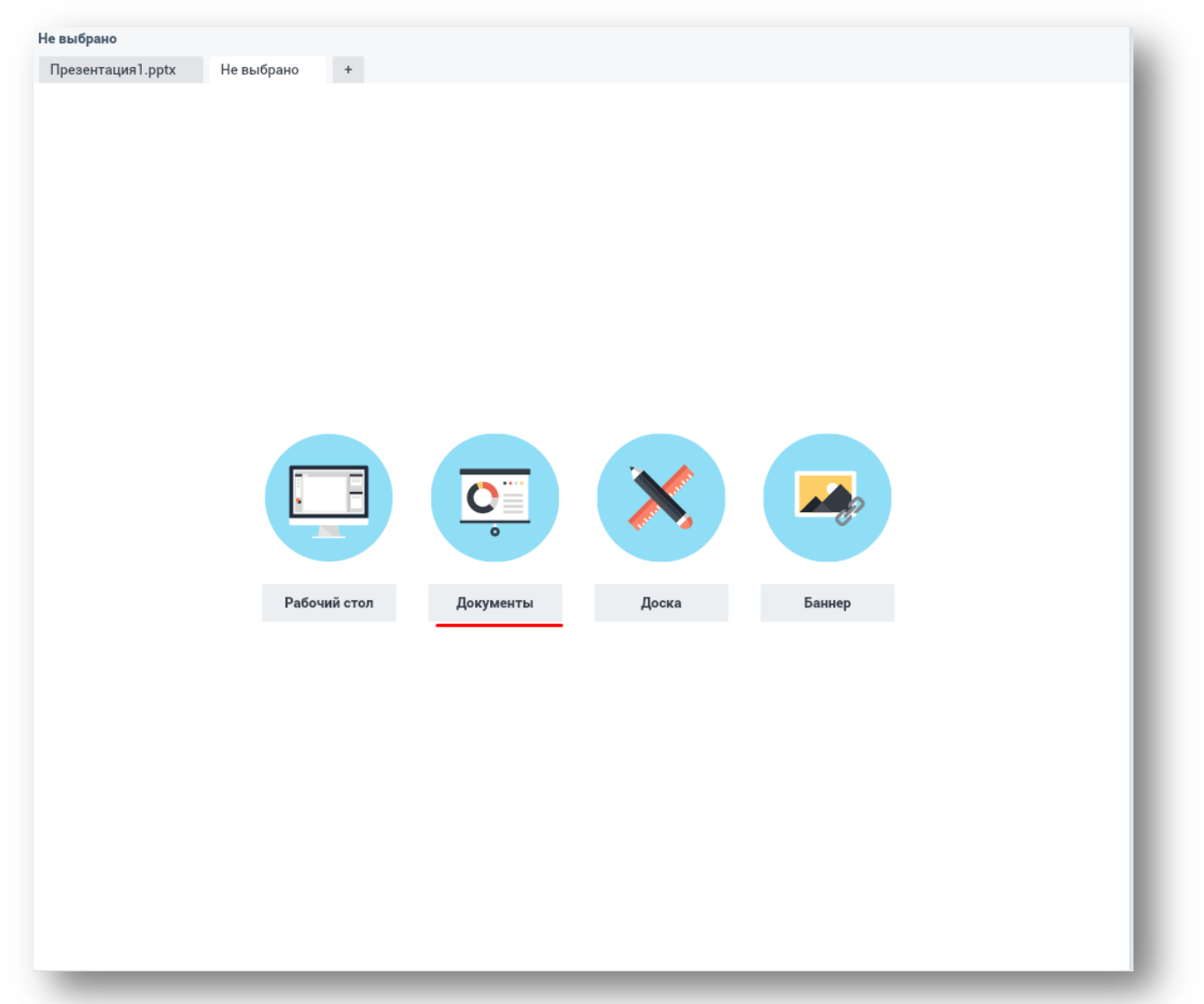

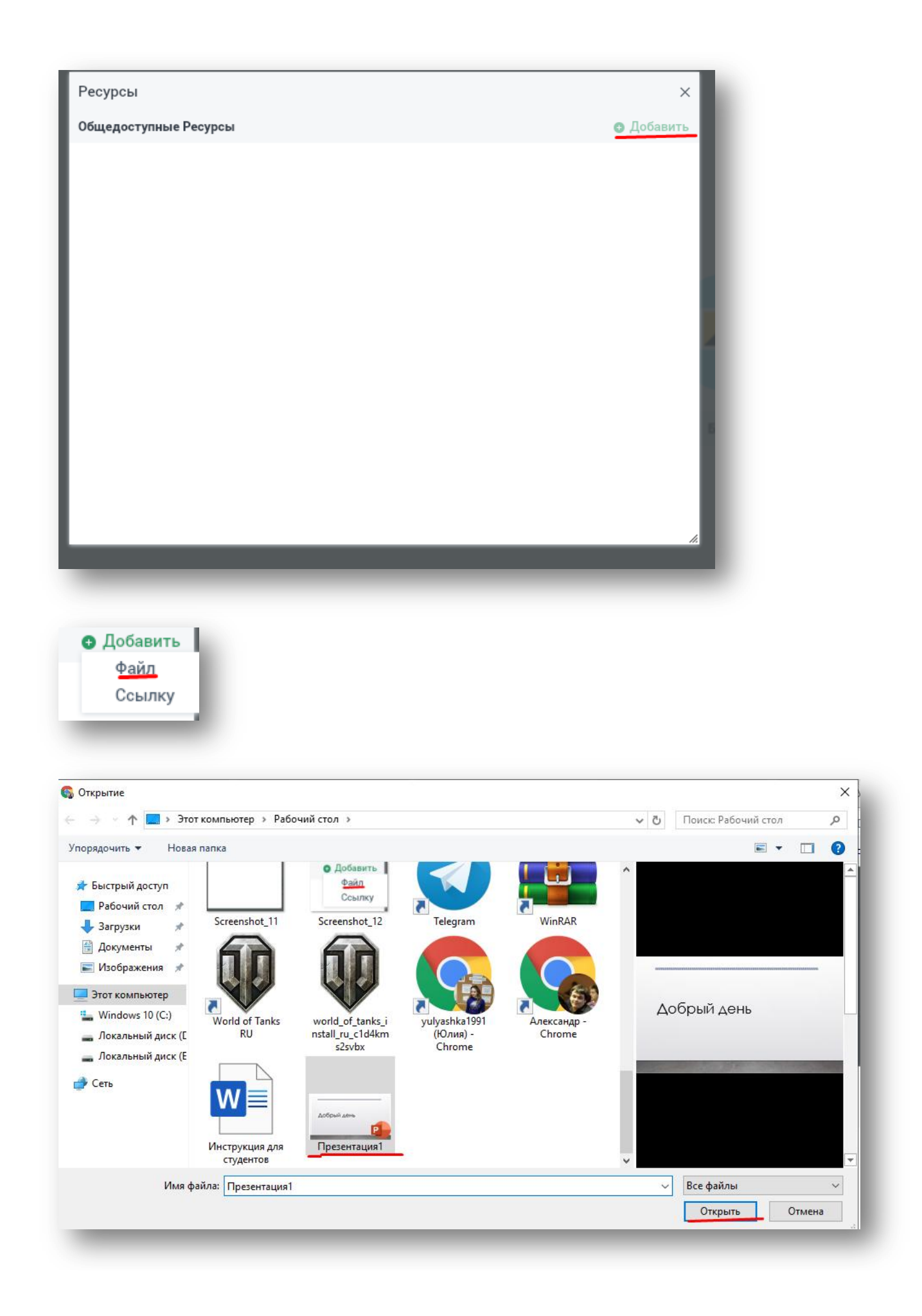

| Добавление файла           |                   | ×              |          |
|----------------------------|-------------------|----------------|----------|
| Файл                       | Презентация1.pptx | [Выбрать файл] |          |
| Название ресурса           | Презентация1.pptx |                |          |
| Автоматическая конвертация | <                 |                |          |
|                            | Загруз            | отменить       |          |
| Ресурсы                    |                   |                | ×        |
| Общедоступные Ресурсы      |                   |                | Добавить |
| Презентация 1              | .pptx             |                |          |

После доклада нажмите «Остановить моё вещание».

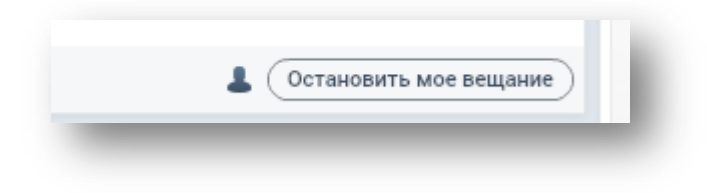